Step 1 : Setup Client i.e Jupyter Notebook and Port Forwarding for Jupyter Notebook onto localhost.

a) After creating your EC2 instance note down its IP address as shown below

| aws III Services Q Search                    | h [                                                                      | Option+S] D 🕹 🖉 Oregon                         | ▼ OrganizationAccountAccessRole/grader-dsc102-02=ssreeharsha @                                 |
|----------------------------------------------|--------------------------------------------------------------------------|------------------------------------------------|------------------------------------------------------------------------------------------------|
| New EC2 Experience<br>Tell us what you think | Instances (1/1) info                                                     | C Connect Instar                               | nce state 🔻 Actions 🔻 Launch instances 🔻                                                       |
| EC2 Dashboard<br>EC2 Global View             | ✓     Name     ✓     Instance ID       ✓     na0     i₀0drra74541b1dar3a | Instance state ♥   Instance type ♥   Status cl | heck   Alarm status   Availability Zone ♥   Publ                                               |
| Events                                       | pao Pouccarese Intracta                                                  | Chaining QQ L2Xage Q2/20                       | neuks passeu inviatarinis - T. us-west-zu euz-                                                 |
| Tags<br>Limits                               |                                                                          |                                                |                                                                                                |
| Instances                                    |                                                                          |                                                |                                                                                                |
| Instances                                    | Instance: i-0dcca74541b1dac3a (pa0)                                      | =                                              | 0                                                                                              |
| Instance Types                               | instance. Fouccar454 ib fuacsa (pao)                                     |                                                | <b>a</b> ,                                                                                     |
| Spot Requests                                | Details Security Networking Storage                                      | Status checks Monitoring Tags                  |                                                                                                |
| Savings Plans                                | ▼ Instance summary Info                                                  |                                                |                                                                                                |
| Reserved Instances<br>Dedicated Hosts        | Instance ID<br>🗇 I-0dcca74541b1dac3a (pa0)                               | Public IPv4 address 35.91.248.237 open address | Private IPv4 addresses D 172.31.13.215                                                         |
| Scheduled Instances                          | IPv6 address                                                             | Instance state                                 | Public IPv4 DNS                                                                                |
| Capacity Reservations                        | -                                                                        | Running IP address                             | <ul> <li>ec2-35-91-248-237.us-west-</li> <li>compute.amazonaws.com   open address 2</li> </ul> |
| / Images                                     | Hostname type                                                            | Private IP DNS name (IPv4 only)                |                                                                                                |
| AMIs                                         | IP name: ip-172-31-13-215.us-west-2.compute.internal                     | ip-172-31-13-215.us-west-2.compute.internal    |                                                                                                |
| AMI Catalog                                  | Answer private resource DNS name                                         | Instance type                                  | Elastic IP addresses                                                                           |
| Elastic Block Store                          | IPv4 (A)                                                                 | t2.xlarge                                      | -                                                                                              |

- b) Open a Terminal Window and do the following:
  - i) Change permission of key file chmod 400 dask-key.pem
  - ii) SSH Into the Scheduler EC2 Instance: ssh -i dask-key.pem ubuntu@35.91.248.237
  - iii) Activate the Dask Environment: source dask\_env/bin/activate

```
saisreeharsha@Sais-MacBook-Air-2 ~ % chmod 400 Downloads/dask-key.pem
saisreeharsha@Sais-MacBook-Air-2 ~ % ssh -i Downloads/dask-key.pem ubuntu@35.91.248.237
Welcome to Ubuntu 22.04.2 LTS (GNU/Linux 5.15.0-1031-aws x86_64)
 * Documentation: https://help.ubuntu.com
 * Management: https://landscape.canonical.com
* Support: https://ubuntu.com/advantage
   System information as of Wed Apr 19 12:47:24 UTC 2023
   System load: 0.16650390625 Processes:
Usage of /: 8.9% of 38.58GB Users logged in:
                                                                             128
   Memory usage: 2%
                                             IPv4 address for eth0: 172.31.13.215
   Swap usage:
                     0%
 * Introducing Expanded Security Maintenance for Applications.
Receive updates to over 25,000 software packages with your
    Ubuntu Pro subscription. Free for personal use.
       https://ubuntu.com/aws/pro
Expanded Security Maintenance for Applications is not enabled.
14 updates can be applied immediately.
To see these additional updates run: apt list --upgradable
7 additional security updates can be applied with ESM Apps.
Learn more about enabling ESM Apps service at https://ubuntu.com/esm
*** System restart required ***
Last login: Sun Apr 16 19:22:00 2023 from 24.43.123.72
[ubuntu@ip-172-31-13-215:~$ source dask_env/bin/activate
[(dask_env) ubuntu@ip-172-31-13-215:~$ jupyter notebook --port=8888
```

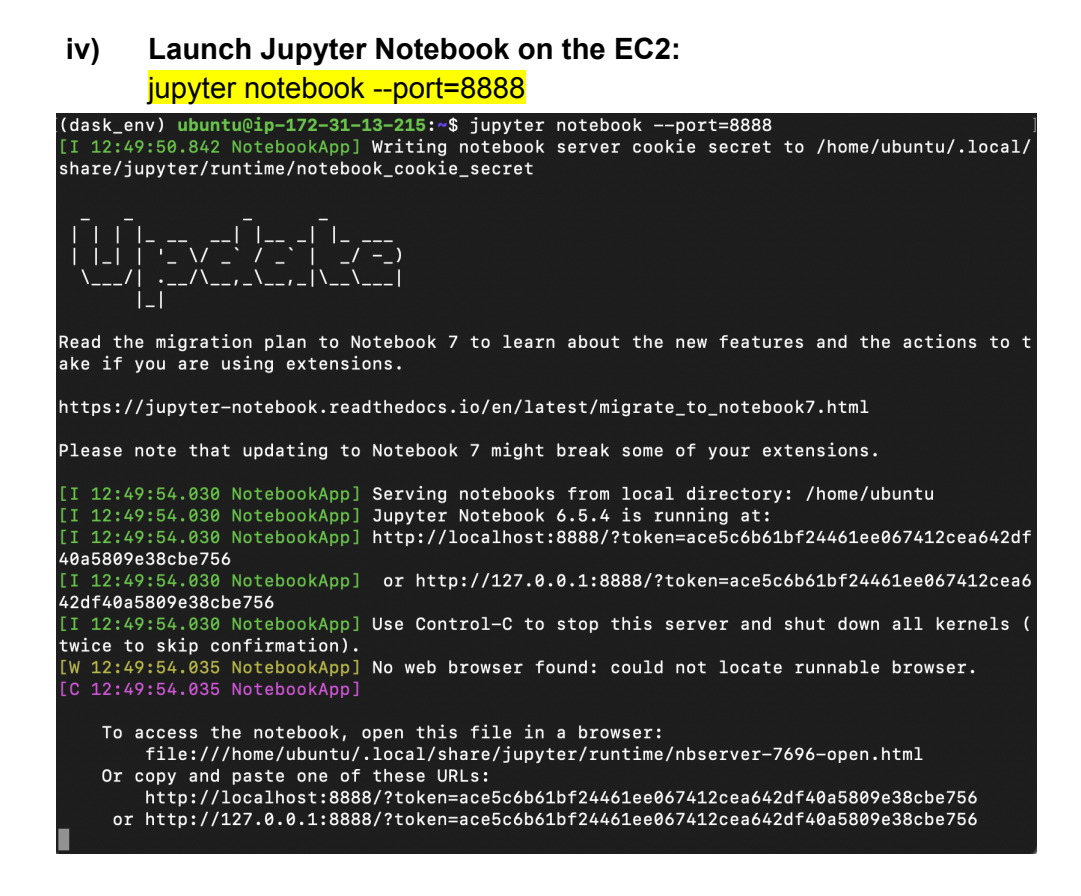

- v) Copy the link to the Jupyter Server (shown in the last line of the above screenshot)
   You can paste it in the browser AFTER performing step (c) below
- c) Open **New Terminal Window** and run the following command:

## i) Port Forwarding Jupyter Notebook running on port 8888 on the EC2 to port 8888 on local system:

ssh -i dask-key.pem ubuntu@35.91.248.237 -L 8888:localhost:8888

| saisreeharsha@Sais-MacBook-Air-2 ~ % ssh -i Downloads/dask-key.pem ubuntu@35.91.248.237 -L 8888:localhost:8888<br>Welcome to Ubuntu 22.04.2 LTS (GNU/Linux 5.15.0-1031-aws x86_64) |                                                          |                           |  |  |  |  |  |
|----------------------------------------------------------------------------------------------------|----------------------------------------------------------|---------------------------|--|--|--|--|--|
| * Documentation: https://help.ub<br>* Management: https://landsca<br>* Support: https://ubuntu.                                                                                    | ountu.com<br>ape.canonical.com<br>.com/advantage         |                           |  |  |  |  |  |
| System information as of Wed Apr 19 13:02:06 UTC 2023                                                                                                    |                                                          |                           |  |  |  |  |  |
| System load: 0.0<br>Usage of /: 8.9% of 38.586B<br>Memory usage: 2%<br>Swap usage: 0%                                                                                              | Processes:<br>Users logged in:<br>IPv4 address for eth0: | 124<br>1<br>172.31.13.215 |  |  |  |  |  |
| * Introducing Expanded Security Maintenance for Applications.<br>Receive updates to over 25,000 software packages with your<br>Ubuntu Pro subscription. Free for personal use.     |                                                          |                           |  |  |  |  |  |
| Expanded Security Maintenance for Applications is not enabled.                                                                                                    |                                                          |                           |  |  |  |  |  |
| 14 updates can be applied immediately.<br>To see these additional updates run: apt listupgradable                                                                                  |                                                          |                           |  |  |  |  |  |
| 7 additional security updates can be applied with ESM Apps.<br>Learn more about enabling ESM Apps service at https://ubuntu.com/esm                                                |                                                          |                           |  |  |  |  |  |
| *** System restart required ***<br>Last login: Wed Apr 19 12:47:26 20<br>ubuntu@ip-172-31-13-215:~\$                                                                               | 923 from 24.43.123.72                                    |                           |  |  |  |  |  |

## Step 2 : Dask UI Port forwarding

a) Open a **New Terminal Window** and run the following command:

i) Port Forwarding the Dask dashboard UI running on port 8787 on the EC2 to port 8001 on local system:

ssh -i dask-key.pem ubuntu@35.91.248.237 -L 8001:localhost:8787

| lsaisreeharsha@Sais-MacBook-Air-2 ~ % ssh -i Downloads/dask-key.pem ubuntu@35.91.248.237 -L 8001:localhost:8787<br>Welcome to Ubuntu 22.04.2 LTS (GNU/Linux 5.15.0-1031-aws x86_64) |  |  |  |  |  |  |  |  |
|----------------------------------------------------------------------------------------------------|--|--|--|--|--|--|--|--|
| * Documentation: https://help.ubuntu.com<br>* Management: https://landscape.canonical.com<br>* Support: https://ubuntu.com/advantage                                                |  |  |  |  |  |  |  |  |
| System information as of Wed Apr 19 13:13:16 UTC 2023                                                                                                    |  |  |  |  |  |  |  |  |
| System load:0.0Processes:127Usage of /:8.9% of 38.58GBUsers logged in:1Memory usage:2%IPv4 address for eth0:172.31.13.215Swap usage:0%                                              |  |  |  |  |  |  |  |  |
| * Introducing Expanded Security Maintenance for Applications.<br>Receive updates to over 25,000 software packages with your<br>Ubuntu Pro subscription. Free for personal use.      |  |  |  |  |  |  |  |  |
| https://ubuntu.com/aws/pro                                                                                                    |  |  |  |  |  |  |  |  |
| Expanded Security Maintenance for Applications is not enabled.                                                                                                    |  |  |  |  |  |  |  |  |
| 14 updates can be applied immediately.<br>To see these additional updates run: apt listupgradable                                                                                   |  |  |  |  |  |  |  |  |
| 7 additional security updates can be applied with ESM Apps.<br>Learn more about enabling ESM Apps service at https://ubuntu.com/esm                                                 |  |  |  |  |  |  |  |  |
| *** System restart required ***<br>Last login: Wed Apr 19 13:02:07 2023 from 24.43.123.72<br>ubuntu@ip=172-31-13-215:~\$                                                            |  |  |  |  |  |  |  |  |

## Step 3 : Download data from S3

- a) In the most recently opened Terminal Window:
  - i) Copy and paste the AWS ACCESS KEY ID, AWS SECRET ACCESS KEY, and AWS SESSION TOKEN

| ii)                                                            | Download all the files from the S3 :                                                                                                    |
|----------------------------------------------------------------|----------------------------------------------------------------------------------------------------|
|                                                                | aws s3 sync s3://dsc102-public /home/ubuntu/                                                                                                    |
| ubuntu@<br>downloa<br>downloa<br>downloa<br>downloa<br>ubuntu@ | <pre>ip-172-31-13-215:~\$ aws s3 sync s3://dsc102-public /home/ubuntu/<br/>d: s3://dsc102-public/PA0.py to ./PA0.py<br/>d: s3://dsc102-public/OutputSchema_PA0.json to ./OutputSchema_PA0.json<br/>d: s3://dsc102-public/results_PA0.json to ./results_PA0.json<br/>d: s3://dsc102-public/user_reviews.csv to ./user_reviews.csv<br/>ip-172-31-13-215:~\$</pre> |

Now, on navigating to the link copied at the end of Step 1 b), you should see the following. You can now create a new notebook and are ready to code up.

| Ç jupyter                                |             | Quit        | Logout    |
|------------------------------------------|-------------|-------------|-----------|
| Files Running Clusters                   |             |             |           |
| Select items to perform actions on them. |             | Upload      | New - 2   |
|                                          | Name 🕹 🛛 La | st Modified | File size |
| ask_env                                  |             | 3 days ago  |           |
| OutputSchema_PA0.json                    |             | 9 days ago  | 467 B     |
| 🗆 🗅 РАО.ру                               |             | 2 days ago  | 540 B     |
| C results_PA0.json                       |             | 9 days ago  | 678 B     |
|                                          |             | 9 days ago  | 28.5 GB   |